# MobiSUITE

## CONFIGURATION SOFTWARE

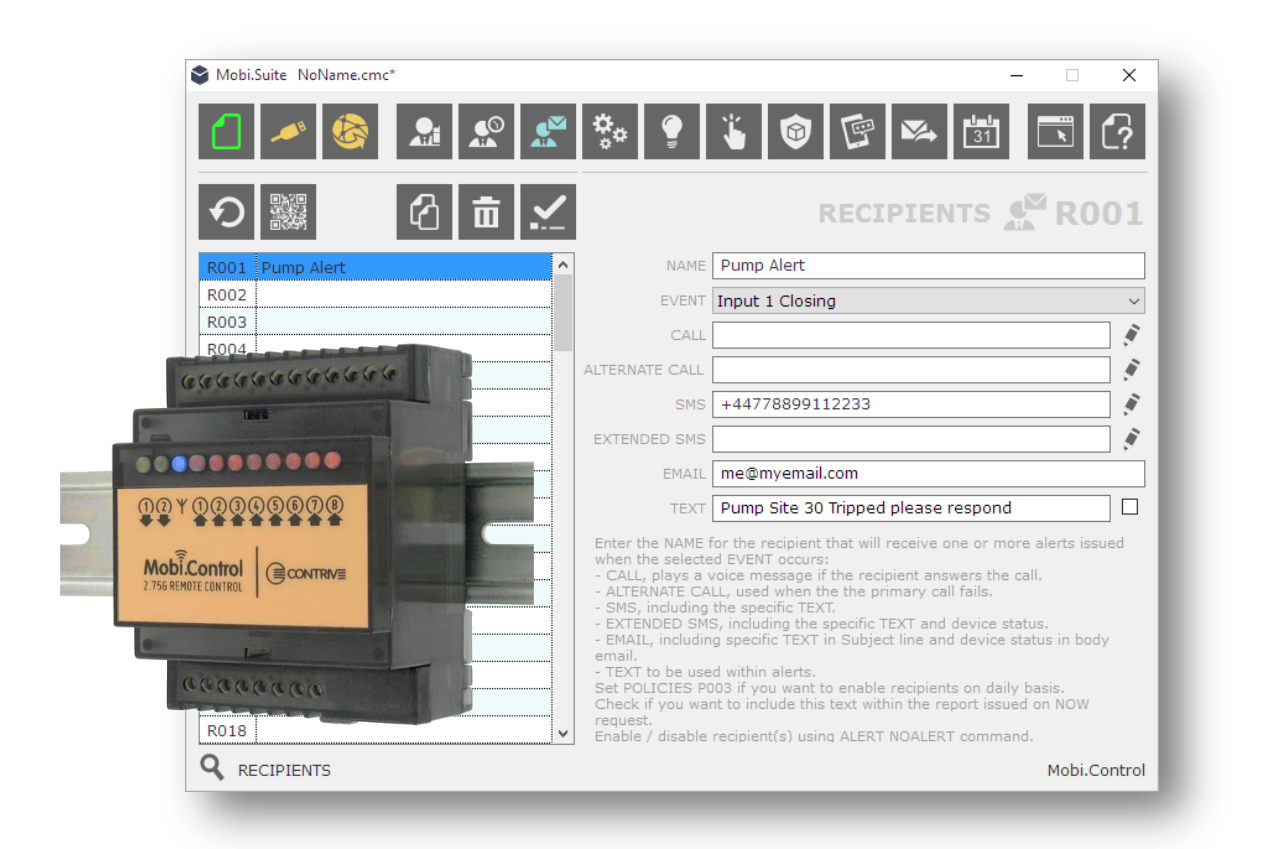

For MobiKey, MobiSwitch and MobiControl devices

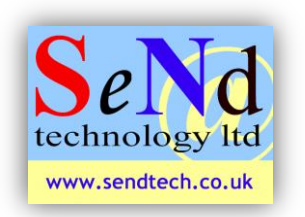

#### SeNd Technology Ltd Hungerford – RG17 9QH – UK T: 01488 668 337 F: 07909 383 861 E: <u>support@sendtech.co.uk</u> www.sendtech.co.uk

#### **Quick start guide**

Please refer to the user guide on the MobiSuite CD for full instructions

#### Hardware setup:

The quick start describes the basic settings for the Mobi.Control. The Mobi.Key, Mob.Switch use the same software but with a restrictive option list.

| 1 | SIM card registration                                   | If you have a new unregistered SIM card please register as per the operators instructions and check that the SIM card has credit applied and there is no SIM security PIN.                                                                                                    |  |  |  |  |
|---|---------------------------------------------------------|----------------------------------------------------------------------------------------------------|--|--|--|--|
| 2 | Insert SIM card                                         | The SIM card fits into the slot underneath the Mobi.Control unit.<br>Take care sliding the Sim card into the unit making sure the card is<br>contact side down and the cut corner is to the outside of the casing.                                                                                                    |  |  |  |  |
| 3 | Connect power, battery and antenna.                     | Power is connected to terminals 19 & 20 (bottom right of unit) and are not polarity sensitive. A 9-35vDC or 7-27vAC supply may be used. Power is not polarity sensitive.                                                                                                    |  |  |  |  |
|   | The internal battery is usually connected when shipped. | Battery – This is already installed in the Mobi.Control and<br>connected.                                                                                                    |  |  |  |  |
| 4 | External wiring                                         | Mobi.Control can accept digital, analog and counter inputs and has two relay outputs.<br>Wiring diagram:<br>(A)(A)<br>(A)(A)(A)<br>(A)(A)(A)<br>(A)(A)(A)<br>(A)(A)(A)<br>(A)(A)(A)<br>(A)(A)(A)<br>(A)(A)(A)<br>(A)(A)(A)<br>(A)(A)(A)<br>(A)(A)(A)<br>(A)(A)(A)<br>(A)(A)(A)(A)<br>(A)(A)(A)<br>(A)(A)(A)<br>(A)(A)(A)<br>(A)(A)(A)<br>(A)(A)(A)<br>(A)(A)(A)<br>(A)(A)(A)<br>(A)(A)(A)<br>(A)(A)(A)<br>(A)(A)(A)<br>(A)(A)(A)(A)(A)(A)(A)(A)(A)(A)(A)(A)(A)( |  |  |  |  |
| 5 | Check for mobile network connection.                    | The blue LED on the front will flash to confirm network connection.<br><b>OFF</b> = check power, <b>ON</b> = No network/SIM incorrect, <b>SLOW</b> = On network,<br><b>FAST</b> = On network with communication is progress.                                                                                                    |  |  |  |  |

**Note**: Before you can connect using MobiSuite <u>you must have a flashing blue LED on the unit.</u> <u>No flashing light</u>? – check the SIM is inserted correctly, you have SIM credit and the antenna is connected.

### **MobiSuite Software installation and usage:** Copy the contents of the supplied CD to your PC before your run MobiSuite or download from: <u>www.contrive.mobi/Vault/Mobi.Suite</u> <u>WIN.zip</u>

| 6 | Run MobiSuite software and connect the USB<br>serial cable from your PC to the Mobi.Control<br>device. The USB drivers should install<br>automatically.<br>Click on the USB Local icon within MobiSuite<br>and select the corresponding COM port<br>number. Leave the PIN code at 0000 and click<br>"confirm"<br>Note. If you are do not know the USB COM port<br>that Windows has assigned to the USB cable<br>please check in the Control Panel/Device<br>Manager on your PC                              | If BASIC is shown click on this area and<br>change to ADVANCED<br>Local ADVANCED<br>1. Click on the USB icon                                                                                                    |  |  |  |
|---|----------------------------------------------------------------------------------------------------|----------------------------------------------------------------------------------------------------|--|--|--|
|   | File Action View Help                                                                                                    | 2. Select the correct COM port                                                                                                    |  |  |  |
|   | > ■ Portable Devices     ^       > ♥ Portable Devices     ^       ♥ Portable Devices     ^       ♥ Communications Port (COM1)     ♥       ♥ Printer Port (LPT1)     ♥       ♥ USB Serial Port (COM6)     >       > ►     Print queues                                                                                                    | File Kordina King San San San San San San San San San San                                                                                                    |  |  |  |
| 7 | Custom cottings                                                                                                    | 3. You are now connected.                                                                                                    |  |  |  |
|   | System settings<br>Click Device and give the unit a name. Now<br>enter the SIM card phone number you have<br>inserted in the Mobi unit. This will enable<br>remote configuration and auto clock settings.<br>IMPORTANT:<br>When you make any changes click the TICK<br>icon to confirm and write to the connected<br>device.<br>Mobi.Suite NoName.cmc<br>Mobi.Suite NoName.cmc<br>Mobi.Suite NoName.cmc<br>Mobi.Suite NoName.cmc<br>Mobi.Suite NoName.cmc<br>Mobi.Suite NoName.cmc<br>Mobi.Suite NoName.cmc | Mobilisation Nonlinearity       Image: Constraint of the stability of the stability o |  |  |  |
| 8 | How to add an alert message recipient,                                                                                                    | Mobi.Suite NoName.cmc* X                                                                                                    |  |  |  |
|   | SMS Alerts:                                                                                                    |                                                                                                    |  |  |  |
|   | Click on the recipient icon on the menu bar.<br>The pop-up Recipients box appears – click on<br>the first entry and the detail box appears. Now<br>enter a name, event trigger, destination<br>number (international format) and the alert<br>message text in the appropriate fields. Then<br>click the TICK icon to confirm and write to the<br>Mobi unit.<br>Continue to add extra recipients in the boxes<br>R002 etc You can choose different events for<br>different recipients or the same.           | Image: Non-Pump Trip Alert       NAME       Image: Record to the pump Trip Alert         R002       Image: Root to the pump Trip Alert       Image: Root to the pump Trip Alert         R003       Image: Root to the pump Trip Alert       Image: Root to the pump Trip Alert         R004       Image: Root to the pump Trip Alert       Image: Root to the pump Trip Alert         R005       Image: Root to the pump Trip Alert       Image: Root to the pump Trip Alert         R005       Image: Root to the pump Trip Alert       Image: Root to the pump Trip Alert         R006       Image: Root to the pump Trip Alert       Image: Root to the pump Trip Alert         R007       Image: Root to the pump Trip Alert       Image: Root to the pump Trip Alert         R006       Image: Root to the pump Trip Alert       Image: Root to the pump Trip Alert         R007       Image: Root to the pump Trip Alert       Image: Root to the pump Trip Alert         R008       Image: Root to the pump Trip Alert       Image: Root to the pump Trip Alert         R009       Image: Root to the pump Trip Alert       Image: Root to the pump Trip Alert         R010       Image: Root to the pump Trip Alert       Image: Root to the pump Trip Alert         R011       Image: Root to the pump Trip Alert       Image: Root to the pump Trip Alert         R013       Image: Root to the pump Trip Alert       Image                                                                                                    |  |  |  |

|    | How to add an alert message recipie                                                                                                    | nt,                 |                       |                       |                                                                                                    |                                                 |
|----|----------------------------------------------------------------------------------------------------|---------------------|-----------------------|-----------------------|----------------------------------------------------------------------------------------------------|-------------------------------------------------|
| 9  |                                                                                                    |                     | Suite Mobi.Suite      | NoName.cmc*           |                                                                                                    | - 🗆 🗙                                           |
|    | Email Alerts:                                                                                                    |                     |                       | • 🗞 🔝 🧟 •             | 🏇 💡 🍹 🞯 🖻 🛤                                                                                                    | 4 🚮 🖪 📿                                         |
|    | Emails are sent via your mobile networks data                                                                                                    |                     |                       |                       |                                                                                                    | * ^                                             |
|    | service so you need to set this up firs                                                                                                    | st in the           | の認                    |                       | AP                                                                                                    | NN <sup>*</sup> <sup>*</sup> ¢ <u>↑</u> Y002    |
|    | STSTEMS SECTOR                                                                                                    |                     | Y001 DEVI             | CE                    | APN your.network.apn                                                                                                    |                                                 |
|    | Enter the APN, User, Password settings for the                                                                                                    |                     | Y002 APN<br>Y005 REM0 | DTE TRACE             | USER <b>vour network user name</b>                                                                                                    |                                                 |
|    | SIM card network. See section 12 for                                                                                                    |                     | Y006 TWIT             | TER                   | PASSWORD Your network password<br>Enter the Access Point Name provided by your                                                                                            | Network Operator to use                         |
|    | guidance.         Then click the TICK icon to confirm and write to the Mobi unit.         Eg: for GiffGaff (O2) UK SIM         APN       giffgaff.com         USER ID       giffgaff         PASSWORD       Password                                                                                                    |                     | YUU7 IFIII            |                       | Internet.<br>Specify USER name and PASSWORD if require<br>Once the APN has been set, this unit will enable                                                                | d.<br>e WEBSERVICES by creating                 |
|    |                                                                                                    |                     |                       |                       | an account accessible from the web: http://ww<br>To access the configuration and control enviro                                                                           | ww.webadmin.mobi.<br>nment you must provide the |
|    |                                                                                                    |                     |                       |                       | WEBID assigned to this unit and the device pa<br>setting Y001.<br>Set the preferred behaviour by means of POLI                                                            | CIES P008.                                      |
|    |                                                                                                    |                     |                       |                       |                                                                                                    |                                                 |
|    |                                                                                                    |                     |                       |                       |                                                                                                    |                                                 |
|    |                                                                                                    |                     |                       |                       |                                                                                                    |                                                 |
|    |                                                                                                    |                     |                       |                       |                                                                                                    |                                                 |
|    |                                                                                                    |                     |                       |                       |                                                                                                    |                                                 |
|    |                                                                                                    |                     |                       |                       |                                                                                                    |                                                 |
|    |                                                                                                    |                     | SYSTEM                |                       |                                                                                                    | Mobi.Control                                    |
| 10 | How to add an alert message recipier                                                                                                    | nt                  |                       |                       |                                                                                                    |                                                 |
| 10 | <ul> <li>Final Alerts:</li> <li>Just add the recipients email address to the recipients event – they will now get a SMS alert and email alert.</li> <li>If you just require email alerts – delete the SMS number.</li> <li>Continue to add extra recipients in the boxes R002 etc You can choose different events for different recipients or the same.</li> <li>Note: Sent emails may appear as JUNK or SPAM in the receivers email client – please check and add these to the safe senders list in the client application</li> </ul> |                     | Mobi.Suite 1          | NoName.cmc*           |                                                                                                    | – 🗆 🗙                                           |
|    |                                                                                                    |                     |                       |                       |                                                                                                    |                                                 |
|    |                                                                                                    |                     |                       |                       |                                                                                                    |                                                 |
|    |                                                                                                    |                     |                       | の市く                   | RECIPIE                                                                                                    |                                                 |
|    |                                                                                                    |                     |                       |                       |                                                                                                    | AK ROOL                                         |
|    |                                                                                                    |                     | R001 Tom -<br>R002    | Pump Trip Alert       | EVENT Input 1 Closing                                                                                                    | ~                                               |
|    |                                                                                                    |                     | R003                  |                       | CALL                                                                                                    | , II.                                           |
|    |                                                                                                    |                     | R005                  |                       | ALTERNATE CALL                                                                                                    |                                                 |
|    |                                                                                                    |                     | R006<br>R007          |                       | SMS +447876554333                                                                                                    | ·                                               |
|    |                                                                                                    |                     | R008                  |                       | EMAIL Tom@hiscompany.com                                                                                                    |                                                 |
|    |                                                                                                    |                     | R010                  |                       | TEXT Pump has tripped - Please n                                                                                                    | espond                                          |
|    |                                                                                                    |                     | R011<br>R012          |                       | Enter the NAME for the recipient that will receive when the selected EVENT occurs:                                                                                        | one or more alerts issued                       |
|    |                                                                                                    |                     | R013                  |                       | <ul> <li>ALTERNATE CALL, used when the the primary c</li> <li>SMS, including the specific TEXT.</li> </ul>                                                                | all fails.                                      |
|    |                                                                                                    |                     | R014                  |                       | <ul> <li>EXTENDED SMS, including the specific TEXT and<br/>EMAIL, including specific TEXT in Subject line are<br/>email.</li> </ul>                                       | d device status.<br>nd device status in body    |
|    |                                                                                                    |                     | R016<br>R017          |                       | <ul> <li>TEXT to be used within alerts.</li> <li>Set POLICIES P003 if you want to enable recipie:</li> <li>Check if you want to include this text within the r</li> </ul> | nts on daily basis.<br>report issued on NOW     |
|    |                                                                                                    |                     | R018                  | ×                     | request.<br>Enable / disable recipient(s) using ALERT NOALE                                                                                                    | RT command.                                     |
|    |                                                                                                    |                     | <b>Q</b> RECIPIE      | NTS                   |                                                                                                    | Mobi.Control                                    |
| 12 | Network APN details                                                                                                    | UK                  |                       | ADN                   | llcor                                                                                                    | Pacoword                                        |
|    | please check with your mobile operator.                                                                                                    | GiffGaff            |                       | giffgaff.com          | giffaaff                                                                                                    | password                                        |
|    |                                                                                                    | Vodafone (Contract) |                       | internet              | web                                                                                                    | web                                             |
|    |                                                                                                    | Vodafone (PAYG)     |                       | pp.vodafone.co.uk     | web                                                                                                    | web                                             |
|    |                                                                                                    |                     |                       | everywhere            | eesecure                                                                                                    | secure                                          |
|    |                                                                                                    | 02                  |                       | mobile.o2.co.uk       | Mobileweb/o2web                                                                                                    | password                                        |
|    | T-Mobile                                                                                                    |                     |                       | general.t-mobile.uk   | t-mobile                                                                                                    | tm                                              |
|    |                                                                                                    | Tesco               |                       | prepay tesco-mobile.c | om tescowap                                                                                                    | password                                        |
|    |                                                                                                    | Virgin<br>Asda      |                       | goto-virginmobile.uk  | User                                                                                                    | [BLANK]                                         |
|    |                                                                                                    | houd                |                       | asuamobiles.co.uk     | Iwap                                                                                                    | i wap                                           |
|    | Please refer to MobiSuite help and<br>support documentation for full<br>configuration details.                                                                                                    |                     |                       | 4.551                 |                                                                                                    |                                                 |
|    |                                                                                                    |                     |                       | isn mymeteor ie       | my                                                                                                    | meteor                                          |
|    |                                                                                                    |                     | (Contract)            | isp.vodafone.ie       | vodafone                                                                                                    | vodafone                                        |
|    |                                                                                                    | Vodafone (PAYG)     |                       | live.vodafone.com     | vodafone                                                                                                    | vodafone                                        |
|    |                                                                                                    | 02                  |                       | open.internet         | gprs                                                                                                    | gprs                                            |
|    |                                                                                                    |                     |                       |                       |                                                                                                    |                                                 |

We have 15 years' experience in these products so if you have any questions please contact us to help. 01488 668338 or support@sendtech.co.uk